# **12.Drive Cycle**

# A: PROCEDURE

It is necessary to perform the drive cycle listed below if DTC is not found in the Inspection Mode. It is possible to complete diagnosis of the DTC by performing the indicated drive cycle. After the repair for the DTC, perform a necessary drive cycle and make sure the function recovers and the DTC is recorded.

# **1. PREPARATION FOR DRIVE CYCLE**

1) Check that the 12 volt auxiliary battery voltage is 12 V or more and fuel remains approx. half [20 - 40 L (5.3 - 10.6 US gal, 4.4 - 8.8 Imp gal)].

2) Perform the Clear Memory Mode. <Ref. to HEV(diag)-25, Clear Memory Mode.>

3) Read the DTC and check that the DTC is not displayed. <Ref. to HEV(diag)-24, Read Diagnostic Trouble Code (DTC).>

NOTE:

If the DTC is displayed on the screen, the trouble is still present. Perform the diagnosis according to DTC.
<Ref. to HEV(diag)-74, List of Diagnostic Trouble Code (DTC).> After solving the DTC, repeat from step 2).
Perform the drive cycle after warming up the engine except when any conditions such as oil temperature

at starting are specified.

## 2. DRIVE CYCLE A

Hybrid powertrain control system

| DTC   | Item                     | Condition                                                                                                    |
|-------|--------------------------|----------------------------------------------------------------------------------------------------|
| P1C10 | Vacuum Pump Performance  | In EV traveling, operate<br>vacuum pump by perform-<br>ing drive cycle A. If the<br>vacuum pressure is suffi-<br>cient but the vacuum<br>pump still does not oper-<br>ate, turn the ignition switch<br>to ON, then run «Brake<br>Vacuum Pump System<br>Check» from the "System<br>Operation Check Mode" of<br>the hybrid powertrain con-<br>trol system. <ref. to<br="">HEV(diag)-71, HYBRID<br/>POWERTRAIN CON-<br/>TROL SYSTEM, OPERA-<br/>TION, System Operation<br/>Check Mode.&gt;</ref.> |
| P2158 | Vehicle Speed Sensor "B" | —                                                                                                    |

# • Drive motor control system

| DTC   | Item                                       | Condition                                                                                                    |
|-------|--------------------------------------------|----------------------------------------------------------------------------------------------------|
| P0A2A | Drive Motor "A" Temperature Sensor Circuit | Setting the ignition switch<br>to ON, confirm that current<br>data of drive motor con-<br>trol system, the values of<br>«Drive Motor Inverter<br>Temperature A» «Drive<br>Motor Inverter Tempera-<br>ture B» «Drive Motor<br>Inverter Temperature C»,<br>and «High Voltage Bat-<br>tery Temperature (MIN)»<br>are at 30°C (86°F) or<br>more, run the engine at<br>idling speed for 1 minute,<br>then begin drive cycle A.<br><ref. hev(diag)-52,<br="" to="">DRIVE MOTOR CON-<br/>TROL SYSTEM, OPERA-<br/>TION, Read Current<br/>Data.&gt;</ref.> |
| P0A3F | Drive Motor "A" Position Sensor Circuit    | _                                                                                                    |
| P0A5D | Drive Motor "A" Phase U Current            | —                                                                                                    |
| P0A60 | Drive Motor "A" Phase V Current            | —                                                                                                    |
| P0A63 | Drive Motor "A" Phase W Current            | —                                                                                                    |
| P0A78 | Drive Motor "A" Inverter Performance       | —                                                                                                    |
| P0C05 | Drive Motor "A" Phase U-V-W Circuit/Open   | —                                                                                                    |
| P1C24 | Drive Motor "B" Temperature Sensor Circuit | Setting the ignition switch<br>to ON, confirm that current<br>data of drive motor con-<br>trol system, the values of<br>«Drive Motor Inverter<br>Temperature A» «Drive<br>Motor Inverter Tempera-<br>ture B» «Drive Motor<br>Inverter Temperature C»,<br>and «High Voltage Bat-<br>tery Temperature (MIN)»<br>are at 30°C (86°F) or<br>more, run the engine at<br>idling speed for 1 minute,<br>then begin drive cycle A.<br><ref. hev(diag)-52,<br="" to="">DRIVE MOTOR CON-<br/>TROL SYSTEM, OPERA-<br/>TION, Read Current<br/>Data.&gt;</ref.> |
| P1C2A | Drive Motor Inverter Circuit               | —                                                                                                    |

# **Drive Cycle**

#### HYBRID ELECTRIC VEHICLE (DIAGNOSTICS)

Battery energy control system

| DTC   | Item                                                                | Condition |
|-------|---------------------------------------------------------------------|-----------|
| U1591 | Invalid Data Received From Hybrid Powertrain Control Module HEV-CAN | —         |

Diagnostic procedure:

1) Prepare for drive cycle. <Ref. to HEV(diag)-32, PREPARATION FOR DRIVE CYCLE, PROCEDURE, Drive Cycle.>

2) Drive at 10 km/h (6.2 MPH) or more.

3) Read the readiness code and check that the concerned DTC is not displayed. <Ref. to HEV(diag)-26, All Readiness Diagnostic Code(s).>

#### NOTE:

If the concerned DTC is displayed, the self-diagnosis of the DTC is not complete. Repeat from step 1). 4) Read the DTC and check that the DTC is not displayed. <Ref. to HEV(diag)-24, Read Diagnostic Trouble Code (DTC).>

#### NOTE:

If the DTC is displayed on the screen, the trouble is still present. Perform the diagnosis according to DTC. <Ref. to HEV(diag)-74, List of Diagnostic Trouble Code (DTC).> After repairing the cause of setting DTC, repeat from preparation for drive cycle. <Ref. to HEV(diag)-32, PREPARATION FOR DRIVE CYCLE, PRO-CEDURE, Drive Cycle.>

## 3. DRIVE CYCLE B

#### Drive motor control system

| DTC   | Item                                                                     | Condition                                                                                                    |
|-------|--------------------------------------------------------------------------|----------------------------------------------------------------------------------------------------|
| P0A90 | Drive Motor "A" Performance                                              | —                                                                                                    |
| POAEE | Drive Motor Inverter Temperature Sensor "A" Circuit<br>Range/Performance | Setting the ignition switch to ON, confirm that current<br>data of drive motor control system, the values of «Drive<br>Motor Inverter Temperature A» «Drive Motor Inverter<br>Temperature B» «Drive Motor Inverter Temperature C»<br>are within 30 — 50°C (86 — 122°F) range, run the engine<br>at idling speed for 5 minutes, then begin drive cycle B.<br><ref. control="" drive="" hev(diag)-52,="" motor="" sys-<br="" to="">TEM, OPERATION, Read Current Data.&gt;</ref.> |
| P0AF3 | Drive Motor Inverter Temperature Sensor "B" Circuit<br>Range/Performance | Setting the ignition switch to ON, confirm that current<br>data of drive motor control system, the values of «Drive<br>Motor Inverter Temperature A» «Drive Motor Inverter<br>Temperature B» «Drive Motor Inverter Temperature C»<br>are within 30 — 50°C (86 — 122°F) range, run the engine<br>at idling speed for 5 minutes, then begin drive cycle B.<br><ref. control="" drive="" hev(diag)-52,="" motor="" sys-<br="" to="">TEM, OPERATION, Read Current Data.&gt;</ref.> |
| P0BD2 | Drive Motor Inverter Temperature Sensor "C" Circuit<br>Range/Performance | Setting the ignition switch to ON, confirm that current<br>data of drive motor control system, the values of «Drive<br>Motor Inverter Temperature A» «Drive Motor Inverter<br>Temperature B» «Drive Motor Inverter Temperature C»<br>are within 30 — 50°C (86 — 122°F) range, run the engine<br>at idling speed for 5 minutes, then begin drive cycle B.<br><ref. control="" drive="" hev(diag)-52,="" motor="" sys-<br="" to="">TEM, OPERATION, Read Current Data.&gt;</ref.> |
| P1C27 | Drive Motor "A" and "B" Temperature Sensor Correla-<br>tion              | Setting the ignition switch to ON, confirm that current data of drive motor control system, the values of «Drive Motor Temperature A» «Drive Motor Temperature B» are within 30 — 50°C (86 — 122°F) range, run the engine at idling speed for 5 minutes, then begin drive cycle B. <ref. control="" current="" data.="" drive="" hev(diag)-52,="" motor="" operation,="" read="" system,="" to=""></ref.>                                                                      |

#### Battery energy control system

| DTC   | Item                                           | Condition                                                                                                    |
|-------|------------------------------------------------|----------------------------------------------------------------------------------------------------|
| P0A7F | Hybrid Battery Pack Deterioration              | Confirm that current data of the battery energy control<br>system, the value of «High Voltage Battery Temperature<br>1» «High Voltage Battery Temperature 2» «High Voltage<br>Battery Temperature 3» are at 25°C (77°F) or more<br>before running the drive cycle. <ref. hev(diag)-58,<br="" to="">BATTERY ENERGY CONTROL SYSTEM, OPERATION,<br/>Read Current Data.&gt;</ref.> |
| P0AA6 | Hybrid Battery Voltage System Isolation Fault  | —                                                                                                    |
| POABF | Hybrid Battery Pack Current Sensor "A" Circuit | Confirm that current data of the battery energy control<br>system, the value of «High Voltage Battery Temperature<br>1» «High Voltage Battery Temperature 2» «High Voltage<br>Battery Temperature 3» are at 25°C (77°F) or more<br>before running the drive cycle. <ref. hev(diag)-58,<br="" to="">BATTERY ENERGY CONTROL SYSTEM, OPERATION,<br/>Read Current Data.&gt;</ref.> |

Diagnostic procedure:

1) Prepare for drive cycle. <Ref. to HEV(diag)-32, PREPARATION FOR DRIVE CYCLE, PROCEDURE, Drive Cycle.>

2) Drive for 10 minutes or more at a speed of 30 km/h (18.6 MPH) or more.

3) Read the readiness code and check that the concerned DTC is not displayed. <Ref. to HEV(diag)-26, All Readiness Diagnostic Code(s).>

#### NOTE:

If the concerned DTC is displayed, the self-diagnosis of the DTC is not complete. Repeat from step 1). 4) Read the DTC and check that the DTC is not displayed. <Ref. to HEV(diag)-24, Read Diagnostic Trouble Code (DTC).>

#### NOTE:

If the DTC is displayed on the screen, the trouble is still present. Perform the diagnosis according to DTC. <Ref. to HEV(diag)-74, List of Diagnostic Trouble Code (DTC).> After repairing the cause of setting DTC, repeat from preparation for drive cycle. <Ref. to HEV(diag)-32, PREPARATION FOR DRIVE CYCLE, PRO-CEDURE, Drive Cycle.>

## 4. DRIVE CYCLE C

• Hybrid powertrain control system

| DTC   | Item                             | Condition |
|-------|----------------------------------|-----------|
| P065A | Generator System Performance     | —         |
| P1C18 | Generator System "B" Performance | —         |

Diagnostic procedure:

1) Prepare for drive cycle. <Ref. to HEV(diag)-32, PREPARATION FOR DRIVE CYCLE, PROCEDURE, Drive Cycle.>

2) Set the shift lever to "P" range.

3) Check that «Open» is displayed for the current data «12V Battery Relay Mode Target» of the hybrid powertrain control system. <Ref. to HEV(diag)-40, HYBRID POWERTRAIN CONTROL SYSTEM, OPERATION, Read Current Data.>

4) Race the engine at 2000 rpm for 3 minutes.

5) Read the readiness code and check that the concerned DTC is not displayed. <Ref. to HEV(diag)-26, All Readiness Diagnostic Code(s).>

#### NOTE:

If the concerned DTC is displayed, the self-diagnosis of the DTC is not complete. Repeat from step 1). 6) Read the DTC and check that the DTC is not displayed. <Ref. to HEV(diag)-24, Read Diagnostic Trouble Code (DTC).>

NOTE:

If the DTC is displayed on the screen, the trouble is still present. Perform the diagnosis according to DTC. <Ref. to HEV(diag)-74, List of Diagnostic Trouble Code (DTC).> After repairing the cause of setting DTC, repeat from preparation for drive cycle. <Ref. to HEV(diag)-32, PREPARATION FOR DRIVE CYCLE, PRO-CEDURE, Drive Cycle.>

## 5. DRIVE CYCLE D

• Hybrid powertrain control system

| DTC   | Item                       | Condition |
|-------|----------------------------|-----------|
| P0620 | Generator Control Circuit  | —         |
| P06EF | Engine Restart Performance | —         |

Diagnostic procedure:

1) Prepare for drive cycle. <Ref. to HEV(diag)-32, PREPARATION FOR DRIVE CYCLE, PROCEDURE, Drive Cycle.>

2) Set the shift lever to "D" range.

3) At standing still (vehicle speed is at 0 km/h (0 MPH)), depress the brake pedal several times ON  $\leftarrow \rightarrow$  OFF from Auto Start Stop, then start the engine.

4) Read the readiness code and check that the concerned DTC is not displayed. <Ref. to HEV(diag)-26, All Readiness Diagnostic Code(s).>

#### NOTE:

If the concerned DTC is displayed, the self-diagnosis of the DTC is not complete. Repeat from step 1). 5) Read the DTC and check that the DTC is not displayed. <Ref. to HEV(diag)-24, Read Diagnostic Trouble Code (DTC).>

## NOTE:

If the DTC is displayed on the screen, the trouble is still present. Perform the diagnosis according to DTC. <Ref. to HEV(diag)-74, List of Diagnostic Trouble Code (DTC).> After repairing the cause of setting DTC, repeat from preparation for drive cycle. <Ref. to HEV(diag)-32, PREPARATION FOR DRIVE CYCLE, PRO-CEDURE, Drive Cycle.>

# HEV(diag)-36

## 6. DRIVE CYCLE E

• Hybrid powertrain control system

| DTC   | Item                                        | Condition |
|-------|---------------------------------------------|-----------|
| P1C06 | 12V Battery Relay Close Circuit Performance | —         |
| P1C07 | 12V Battery Relay Open Circuit Performance  | —         |
| P1C08 | 12V Battery Relay Performance or Stuck Off  | —         |
| P1C09 | 12V Battery Relay Performance or Stuck On   | —         |

## Diagnostic procedure:

1) Prepare for drive cycle. <Ref. to HEV(diag)-32, PREPARATION FOR DRIVE CYCLE, PROCEDURE, Drive Cycle.>

2) Set the shift lever to "P" range.

3) Increase electrical load of auxiliary devices, wait until the value of current data «High Voltage Battery SOC» of the hybrid powertrain control system drops below 37% and the display for «12V Battery Relay Mode Target» turns to «Close». <Ref. to HEV(diag)-40, HYBRID POWERTRAIN CONTROL SYSTEM, OPERA-TION, Read Current Data.>

4) Drive for 10 minutes or more at a speed of 30 km/h (18.6 MPH) or more.

5) Check that the value of current data «High Voltage Battery SOC» of the hybrid powertrain control system increases to 42% or more and the display for «12V Battery Relay Mode Target» turns to «Open». <Ref. to HEV(diag)-40, HYBRID POWERTRAIN CONTROL SYSTEM, OPERATION, Read Current Data.>

6) Read the readiness code and check that the concerned DTC is not displayed. <Ref. to HEV(diag)-26, All Readiness Diagnostic Code(s).>

## NOTE:

If the concerned DTC is displayed, the self-diagnosis of the DTC is not complete. Repeat from step 1). 7) Read the DTC and check that the DTC is not displayed. <Ref. to HEV(diag)-24, Read Diagnostic Trouble Code (DTC).>

## NOTE:

If the DTC is displayed on the screen, the trouble is still present. Perform the diagnosis according to DTC. <Ref. to HEV(diag)-74, List of Diagnostic Trouble Code (DTC).> After repairing the cause of setting DTC, repeat from preparation for drive cycle. <Ref. to HEV(diag)-32, PREPARATION FOR DRIVE CYCLE, PRO-CEDURE, Drive Cycle.>

## 7. DRIVE CYCLE F

• Battery energy control system

| DTC   | Item                                     | Condition |
|-------|------------------------------------------|-----------|
| P0C30 | Hybrid Battery Pack State of Charge High | —         |

Diagnostic procedure:

1) Prepare for drive cycle. <Ref. to HEV(diag)-32, PREPARATION FOR DRIVE CYCLE, PROCEDURE, Drive Cycle.>

2) Start the engine, and run the engine at idle for 60 seconds or more.

3) Read the readiness code and check that the concerned DTC is not displayed. <Ref. to HEV(diag)-26, All Readiness Diagnostic Code(s).>

## NOTE:

If the concerned DTC is displayed, the self-diagnosis of the DTC is not complete. Repeat from step 1). 4) Read the DTC and check that the DTC is not displayed. <Ref. to HEV(diag)-24, Read Diagnostic Trouble Code (DTC).>

## NOTE:

If the DTC is displayed on the screen, the trouble is still present. Perform the diagnosis according to DTC. <Ref. to HEV(diag)-74, List of Diagnostic Trouble Code (DTC).> After repairing the cause of setting DTC, repeat from preparation for drive cycle. <Ref. to HEV(diag)-32, PREPARATION FOR DRIVE CYCLE, PRO-CEDURE, Drive Cycle.>

# HEV(diag)-37

## 8. DRIVE CYCLE G

#### Battery energy control system

| DTC   | Item                                                                          | Condition |
|-------|-------------------------------------------------------------------------------|-----------|
| POAAD | Hybrid Battery Pack Air Temperature Sensor "A" Circuit Range/Perfor-<br>mance | _         |

Diagnostic procedure:

1) Prepare for drive cycle. <Ref. to HEV(diag)-32, PREPARATION FOR DRIVE CYCLE, PROCEDURE, Drive Cycle.>

2) After leaving the vehicle unattended for 6 hours or longer, start the engine and run at idling speed for 20 seconds.

3) Read the readiness code and check that the concerned DTC is not displayed. <Ref. to HEV(diag)-26, All Readiness Diagnostic Code(s).>

#### NOTE:

If the concerned DTC is displayed, the self-diagnosis of the DTC is not complete. Repeat from step 1). 4) Read the DTC and check that the DTC is not displayed. <Ref. to HEV(diag)-24, Read Diagnostic Trouble Code (DTC).>

#### NOTE:

If the DTC is displayed on the screen, the trouble is still present. Perform the diagnosis according to DTC. <Ref. to HEV(diag)-74, List of Diagnostic Trouble Code (DTC).> After repairing the cause of setting DTC, repeat from preparation for drive cycle. <Ref. to HEV(diag)-32, PREPARATION FOR DRIVE CYCLE, PRO-CEDURE, Drive Cycle.>

## 9. DRIVE CYCLE H

• Drive motor control system

| DTC   | Item                                                       | Condition |
|-------|------------------------------------------------------------|-----------|
| P0A82 | Hybrid/Ev Battery Pack Cooling Fan 1 Performance/Stuck Off | —         |
| P0A83 | Hybrid/Ev Battery Pack Cooling Fan 1 Stuck On              | —         |

#### Diagnostic procedure:

1) Prepare for drive cycle. <Ref. to HEV(diag)-32, PREPARATION FOR DRIVE CYCLE, PROCEDURE, Drive Cycle.>

2) Select the System Operation Check Mode «High Voltage Battery Cooling Fan» of the drive motor control system. <Ref. to HEV(diag)-73, DRIVE MOTOR CONTROL SYSTEM, OPERATION, System Operation Check Mode.>

3) On «High Voltage Battery Cooling Fan» display, select {Step1}.

4) On «High Voltage Battery Cooling Fan» display, select {Stop}.

5) Read the readiness code and check that the concerned DTC is not displayed. <Ref. to HEV(diag)-26, All Readiness Diagnostic Code(s).>

## NOTE:

If the concerned DTC is displayed, the self-diagnosis of the DTC is not complete. Repeat from step 1). 6) Read the DTC and check that the DTC is not displayed. <Ref. to HEV(diag)-24, Read Diagnostic Trouble Code (DTC).>

## NOTE:

If the DTC is displayed on the screen, the trouble is still present. Perform the diagnosis according to DTC. <Ref. to HEV(diag)-74, List of Diagnostic Trouble Code (DTC).> After repairing the cause of setting DTC, repeat from preparation for drive cycle. <Ref. to HEV(diag)-32, PREPARATION FOR DRIVE CYCLE, PRO-CEDURE, Drive Cycle.>

# HEV(diag)-38

## 10.DRIVE CYCLE I

• Hybrid powertrain control system

| DTC   | Item                                                | Condition |
|-------|-----------------------------------------------------|-----------|
| P0506 | Idle Air Control System RPM Lower Than Expected     | —         |
| P0507 | Idle Air Control System RPM Higher Than Expected    | —         |
| P1C16 | Idle Control System RPM Lower Than Expected (HPCM)  | —         |
| P1C17 | Idle Control System RPM Higher Than Expected (HPCM) | —         |

#### Diagnostic procedure:

1) Prepare for drive cycle. <Ref. to HEV(diag)-32, PREPARATION FOR DRIVE CYCLE, PROCEDURE, Drive Cycle.>

2) Drive at 10 km/h (6.2 MPH) or more.

3) Increase electrical load of auxiliary devices, wait until the value of current data «High Voltage Battery SOC» of the hybrid powertrain control system falls between 37% and below 40%.

4) Depress the brake pedal, set the shift lever to "D" range, and wait for 30 seconds. (Perform the power generation at stand still.)

5) Read the readiness code and check that the concerned DTC is not displayed. <Ref. to HEV(diag)-26, All Readiness Diagnostic Code(s).>

#### NOTE:

If the concerned DTC is displayed, the self-diagnosis of the DTC is not complete. Repeat from step 1). 6) Read the DTC and check that the DTC is not displayed. <Ref. to HEV(diag)-24, Read Diagnostic Trouble Code (DTC).>

#### NOTE:

If the DTC is displayed on the screen, the trouble is still present. Perform the diagnosis according to DTC. <Ref. to HEV(diag)-74, List of Diagnostic Trouble Code (DTC).> After repairing the cause of setting DTC, repeat from preparation for drive cycle. <Ref. to HEV(diag)-32, PREPARATION FOR DRIVE CYCLE, PRO-CEDURE, Drive Cycle.>